# Tutoriel 1

# Installation et configuration de Java JDK et d'Apache Tomcat

Cette annexe décrit toutes les étapes d'installation et de configuration java JDK 6 Update 13 et d'apache Tomcat 6.0.18 sur une plateforme GNU/Linux.

#### 1. ENVIRONNEMENT

- Dernière version de Ubuntu : 9.04
- Dernière version de JDK : 1.6.0\_13-b03
- Dernière version de Apache Tomcat : 6.0.18

## 2. PRÉ-REQUIS

Pour cette installation, nous supposant que Ubuntu est bien installé, et que l'administrateur à tous le droits du compte super-utilisateur.

Nous supposons aussi qu'un minimum de connaissance des commandes Shell et de l'environnement Lunix (Ubuntu) est acquis.

### 3. INSTALLATION ET CONFIGURATION DE JAVA

L'un des avantages de Nutch, c'est sa portabilité. En effet, Nutch s'installe sur toute plateforme supportant la machine virtuelle Java, pour cela, nous allons commencer notre installation de Nutch par l'installation et la configuration de l'environnement Java JKD 1.6 update 13:

 Télécharger la dernière version de java JDK 1.6 update 13 à partir du site de Sun : http://java.sun.com/javase/downloads/index.jsp

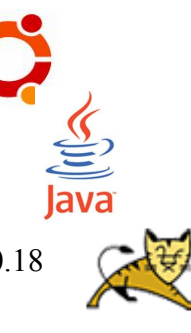

- Sélectionner Java SE Development Kit (JDK), cela vous mène à une page vous permettant de définir votre OS (Linux), puis Télécharger le : jdk-6u13-linux-i586.bin et
- Placer le dans /usr/local/
- Dans un terminal tapez:

```
sudo chmod u+x jdk6u13linuxi586.bin
./jdk6u13linuxi586.bin
```

• Définition de JAVA\_HOME pour le système: pour cela éditez le fichier bashrc :

\$sudo gedit /etc/bash.bashrc

- À la fin du fichier, tapez : export JAVA\_HOME=/usr/local/jdk1.6.0\_13 export PATH=\$JAVA\_HOME/bin:\$PATH
- Vérifiez avec :

```
$java version
java version "1.6.0_13"
Java (TM) SE Runtime Environment (build 1.6.0_13-b04)
Java HotSpot (TM) Server VM (build 11.2b01, mixed mode)
```

Maintenant que java est bien installé sur votre machine, nous allons configurer Eclipse pour prendre en charge la nouvelle JVM. Pour cela, téléchargez la dernière version de Eclipse depuis son site officiel et placez le dans votre Home. Eclipse ne nécéssite pas une installation, c'est un fichier exécutable directement.

Maintenant dans Eclipse > Window > Preferences

| type filter text        | h | nstalled JREs                                                                                        |                         |               |    | ⇔~ ⇔~ ▼            |  |
|-------------------------|---|----------------------------------------------------------------------------------------------------|-------------------------|---------------|----|--------------------|--|
| D General               | A | Add, remove or edit JRE definitions. By default, the checked JRE is added to the build path of newly |                         |               |    |                    |  |
| ▷ Ant                   | c | reated Java proje                                                                                    | cts.                    |               |    |                    |  |
| Data Management         | 1 | Installed JREs:                                                                                      |                         |               |    |                    |  |
| ▶ Help                  | 1 | Name                                                                                                 | Location                | Туре          |    | Add                |  |
| Hibernate Synchronizer  |   |                                                                                                    | bene mbb (dk1 c 0 1)    |               |    | <u>A</u> uu        |  |
| ▷ Install/Update        |   | ✓ ▲ jak1.6.0_1.                                                                                      | 3 /nome/mbb/jdk1.6.0_1. | s Standard VM |    | <u>E</u> dit       |  |
| ▼ Java                  |   |                                                                                                    |                         |               |    | Dunliasta          |  |
| Appearance              |   |                                                                                                    |                         |               |    | Dupli <u>c</u> ate |  |
| ▷ Build Path            |   |                                                                                                    |                         |               |    | Remove             |  |
| ▷ Code Style            |   |                                                                                                    |                         |               |    |                    |  |
| ▷ Compiler              |   |                                                                                                    |                         |               |    | <u>S</u> earch     |  |
| ▷ Debug                 |   |                                                                                                    |                         |               |    |                    |  |
| ▶ Editor                |   |                                                                                                    |                         |               |    |                    |  |
| Installed JREs          |   |                                                                                                    |                         |               |    |                    |  |
| JUnit                   |   |                                                                                                    |                         |               |    |                    |  |
| Properties Files Editor |   |                                                                                                    |                         |               |    |                    |  |
| ▶ JavaScript            |   |                                                                                                    |                         |               |    |                    |  |
| јра                     |   |                                                                                                    |                         |               |    |                    |  |
| Plug-in Development     |   |                                                                                                    |                         |               |    |                    |  |
| Remote Systems          |   |                                                                                                    |                         |               |    |                    |  |
|                         |   |                                                                                                    |                         |               |    |                    |  |
| 0                       |   |                                                                                                    |                         |               | ок | Cancel             |  |
|                         |   |                                                                                                    |                         |               |    |                    |  |

et ajoutez la nouvelle JVM avec le bouton « add » (puis aller chercher le dossier JVM dans le dossier JDK).

### 4. INSTALLATION ET CONFIGURATION DE TOMCAT

Tomcat est un serveur d'application Java permettant d'exécuter des servlets et des pages serveur Java (JSP). Il est développé sous licence open-source par la fondation Apache. Il peut être utilisé ou couplé avec un serveur Web (dont Apache), et porté sur n'importe quel système sur lequel une machine virtuelle Java est installée :

- Télécharger la dernière version d'Apache Tomcat 6.0.18 à partir du site de d'Apache : http://tomcat.apache.org/download-60.cgi
- Selectionner le .tar.gz du Binary Distributions , cela vous permet de télécharger le fichier : apache- tomcat-6.0.18.tar.gz
- Décompressez le et placer le dans /usr/local/ puis pensez à le rénommer en tomcat-6.0.18 pour faciliter son utilisation.
- Nous allons ensuite ajouter une administrateur de tomcat, pour cela éditez le fichier : tomcat-users.xml

```
edit /usr/local/tomcat6.0.18/conf/tomcat-users.xml
```

```
et ajoutez deux rôle, et un utilisateur :
<?xml version='1.0' encoding='utf-8'?>
<tomca-users>
<role rolename="manager"/>
<role rolename="admin"/>
<user username="tomcat" password="tomcat" roles="admin,manager"/>
</tomcat-users>
```

- Si vous voulez, vous pouvez changer le port de Tomcat par défaut c'est le 8080 qui est utilisé), nous allons le changer pour utiliser le 8086, pour cela éditez le fichier /conf/server.xml et modifier son port : <Connector port="8086" protocol="HTTP/1.1" ...</li>
- Lancez ensuite tomcat:

```
./usr/local/tomcat-6.0.18/bin/startup.sh
```

• Vous devez avoir quelque chose comme ça:

```
Using CATALINA_BASE: /usr/local/tomcat6.0.18
Using CATALINA_HOME: /usr/local/tomcat6.0.18
Using CATALINA_TMPDIR: /usr/local/tomcat6.0.18/temp
Using JRE_HOME: /home/mbb/jdk1.6.0_13
```

- Dans un navigateur : http://localhost:8086/
- Et pour la page manager : http://localhost:8086/manager/html/

Maintenant que Tomcat est bien installer sur votre machine, nous allons essayer de faire tourner ce serveur avec Eclipse, pour cela vérifier que le serveur est installé par défaut dans Eclipse, sinon ajoutez (add > puis aller vers le dossier de Tomcat) :

| type filter text       | Server Runtime Enviro                             | nments               | <b>⇔</b>       |  |  |
|------------------------|---------------------------------------------------|----------------------|----------------|--|--|
| ▷ General              | Add, remove, or edit server runtime environments. |                      |                |  |  |
| ▷ Ant                  | Server runtime environments:                      |                      |                |  |  |
| Data Management        |                                                   |                      |                |  |  |
| ▷ Help                 | Name                                              | lype                 | <u>A</u> dd    |  |  |
| Hibernate Synchronizer | Apache lomcat v6.0                                | Apache lomcat v6.0   | Edit           |  |  |
| ▷ Install/Update       | ) J2EE Runtime Library                            | J2EE Runtime Library |                |  |  |
| ▷ Java                 | ⊳                                                 |                      | <u>R</u> emove |  |  |
| ▶ JavaScript           |                                                   |                      |                |  |  |
| JPA                    |                                                   |                      | <u>S</u> earch |  |  |
| ▷ Plug-in Development  |                                                   |                      |                |  |  |
| Remote Systems         |                                                   |                      |                |  |  |
| ▷ Run/Debug            |                                                   |                      |                |  |  |
| ▼ Server               |                                                   |                      |                |  |  |
| Audio —                |                                                   |                      |                |  |  |
| Launching              |                                                   |                      |                |  |  |
| Runtime Environments   |                                                   |                      |                |  |  |
| Service Policies       |                                                   |                      |                |  |  |
| ▷ Spring               |                                                   |                      |                |  |  |
| ▷ Tasks 🗸              |                                                   |                      |                |  |  |
| 0                      |                                                   |                      | OK Cancel      |  |  |

puis, dans l'aglet Server ajouter un nouveau serveur Tomcat :

| Define a New Server                                                                                                    |  |  |  |  |  |
|----------------------------------------------------------------------------------------------------|--|--|--|--|--|
| Choose the type of server to create                                                                                                    |  |  |  |  |  |
| Server's <u>h</u> ost name: localhost                                                                                                    |  |  |  |  |  |
| Download additional server adapters                                                                                                    |  |  |  |  |  |
| Select the server type:                                                                                                    |  |  |  |  |  |
| type filter text 😼                                                                                                    |  |  |  |  |  |
| <ul> <li>Apache</li> <li>Tomcat v3.2 Server</li> <li>Tomcat v4.0 Server</li> <li>Tomcat v4.1 Server</li> <li>Tomcat v5.0 Server</li> <li>Tomcat v5.5 Server</li> <li>Tomcat v6.0 Server</li> <li>Basic</li> <li>BBM</li> <li>BBM</li> <li>BBM</li> <li>BBM</li> <li>BBM</li> <li>BBM</li> <li>BBM</li> <li>BBM</li> <li>BBM</li> <li>BBM</li> <li>BBM</li> <li>BBM</li> <li>BBM</li> <li>BBM</li> <li>BBM</li> <li>BBM</li> <li>BBM</li> <li>CohiectWeb</li> <li>Publishes and runs J2EE and Java EE Web projects and server configurations to a local Tomcat server.</li> </ul> |  |  |  |  |  |
| Server name: Tomcat v6.0 Server at localhost (2)                                                                                                    |  |  |  |  |  |
| Server <u>r</u> untime environment: Apache iomcat V6.0                                                                                                    |  |  |  |  |  |
| <u>Configure runtime environments</u>                                                                                                    |  |  |  |  |  |
| (?) < <u>Back</u> <u>Next</u> > <u>Finish</u> Cancel                                                                                                    |  |  |  |  |  |

puis ajoutez (si vous avez) les projets tournant avec se serveur Tomcat, sinon directement Finish. Et enfin lancez le avec le bouton start (ctrl+alt+R).